Вызываем поле «Авторизация» и выбираем «Забыли пароль»

|    | Авторизац      | ия          | ×          |    |
|----|----------------|-------------|------------|----|
| 10 | admin          | -           |            | RA |
|    |                |             |            |    |
|    | русский        | ~           |            |    |
| 10 | Войти          | Закрыть     |            | RA |
|    | Автоматическая | Забыли паро | <b>n</b> 2 | RA |

Далее «Режим проверка» – «Динамический пароль»

|        | Ответить на вопрос           |
|--------|------------------------------|
| ompoct | Ответить на вопрос           |
|        |                              |
| anpor2 | Пожалуйста выберите вопрос ~ |
| 1      |                              |
| -      | Выберите вопрос 🗸            |
|        |                              |
|        |                              |

Попадаем на страницу ниже. Данную страницу до получения «Динамического пароля»

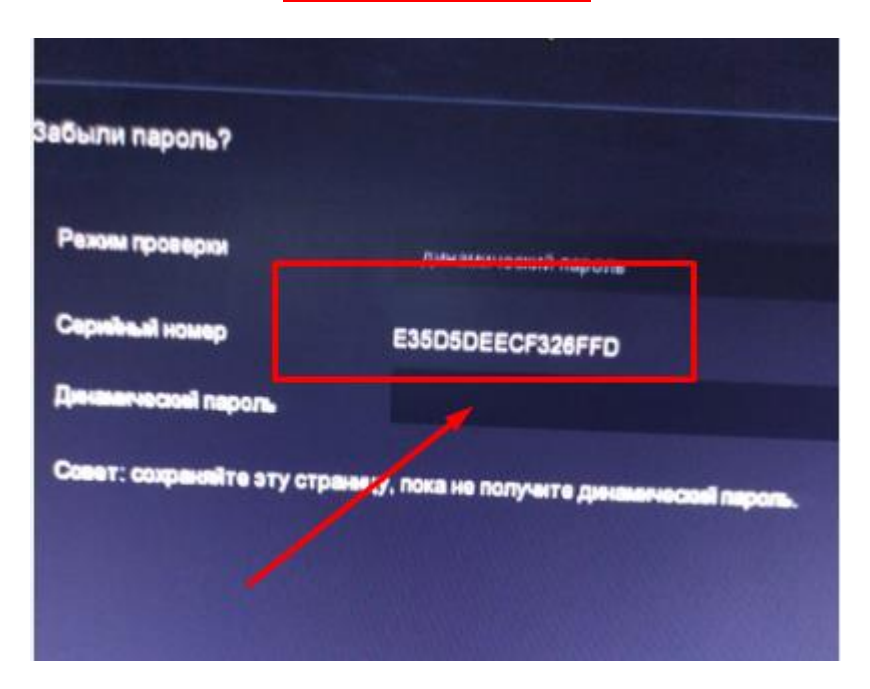

## <u>НЕ ЗАКРЫВАЕМ!!!!</u>

Отправляем данный «Серийный номер» на почту <u>support@altcam.ru</u> или в <u>JivoChat</u> на сайте <u>altcam.ru</u> (Выбрать строку обращения – «Сброс пароля»)

Получаем Динамический пароль, вставляем его в нижнее поле «Динамический пароль», нажимаем «Следующий» и попадаем в окно «Изменеие пароля». Тут вводим новый пароль.